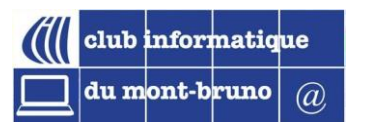

# Le courrier dans le nuage Outlook.com 1 de 2

#### PRÉSENTATEUR : PIERRE DELISLE SÉRIE FACILE - 19 NOVEMBRE 2021

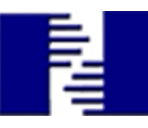

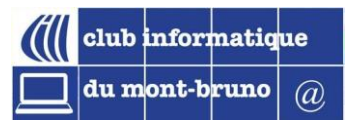

#### Merci à ... pour le contenu

Michel Gagné

- Rita Olsthoorn
- Réjean Côté

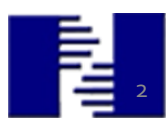

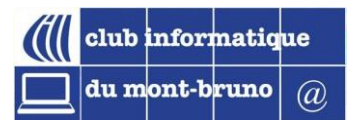

## Objectif général des deux présentations

 À la fin des présentations, la participante, le participant, sera en mesure d'utiliser sécuritairement les fonctions de base du courrier infonuagique « Outlook.com »

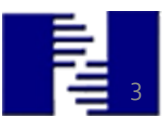

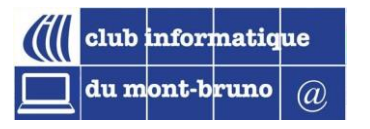

#### Objectifs spécifiques de la présentation 1 sur 2

- À la fin de ce cours, au travers des 34 exercices proposés, la-e participant-e sera en mesure d'utiliser le courrier dans le nuage. Elle, il
  - 1. Connaîtra les principes du *nétiquette*
  - 2. Connaîtra des notions du courriel dans le nuage;
  - 3. Pourra se créer une adresse de messagerie;
  - 4. Utilisera l'outil *Courrier* de Outlook.com
    - envoyer, lire, archiver, supprimer, récupérer des messages
    - gérer les pièces jointes aux messages
  - 5. Utilisera l'outil Contact pour les gérer
  - 6. Créera et gérera des dossiers de messages
  - 7. Exécutera des recherche de messages

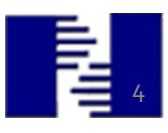

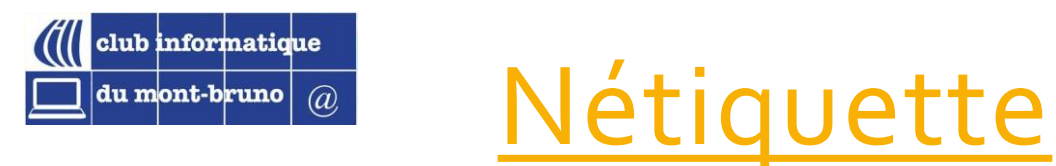

- Choisir un sujet clair et spécifique pour un courriel;
- Écrire correctement, saluer le correspondant, aérer le texte, aller au but ...;
- Éviter MAJUSCULES (éviter de surligner des mots);
- Répondre à tous ?;
- Utilisation du CCI (les correspondants qui ne se connaissent pas);
- Attention au transfert de courriels;
- Délai de réponse;
- Courriels enflammés : « ... , les écrits restent».

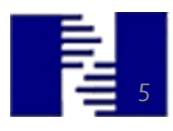

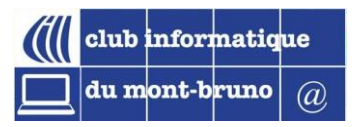

## Quelles sont les particularités de Outlook.com ?

Accès à la messagerie grâce à un navigateur: Chrome, Safari, Edge, ou autres navigateurs web

Messagerie infonuagique permettant l'accès aux messages d'un compte Microsoft

Infonuagique : messages de courrier, fonctions d'accès et de gestion du courrier  $\rightarrow$  Nuage

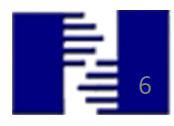

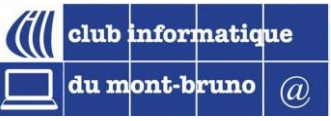

## Autres messageries infonuagiques?

- Oui ! Exemples : Gmail de Google, Yahoo de Yahoo ...
- Exemples de logiciels de messagerie traditionnels qui sont installés sur l'appareil:
  - Courrier de Windows 10
  - Mail de iPad
  - Windows Live Mail
  - Outlook 2013, 2016, 2019 de Microsoft Office
  - Et Thunderbird de Yahoo, etc.

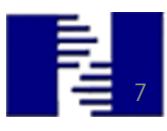

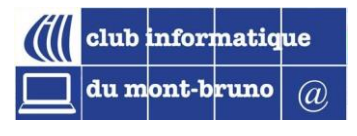

### Infonuagique vs traditionnel

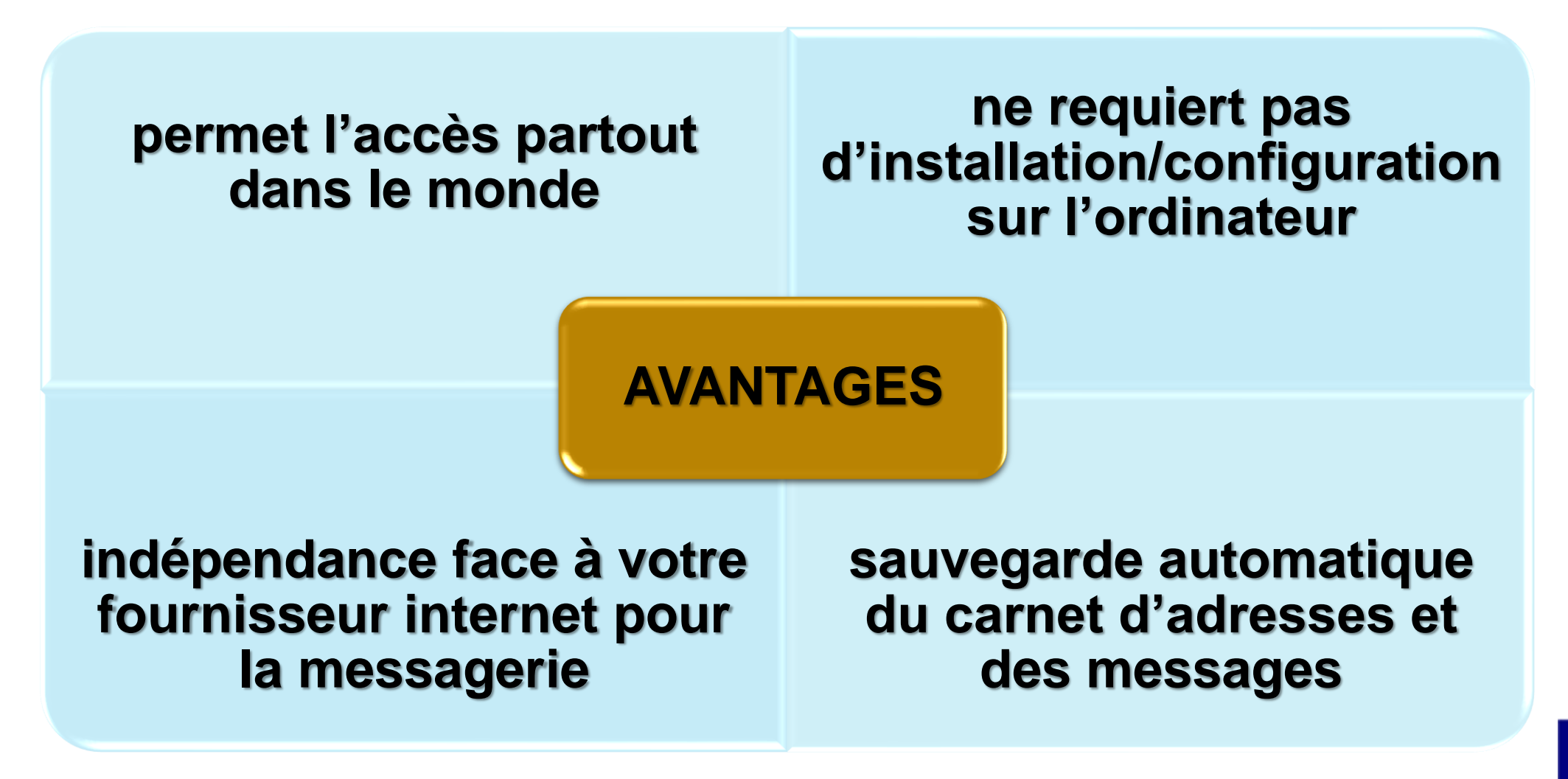

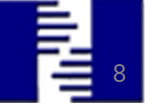

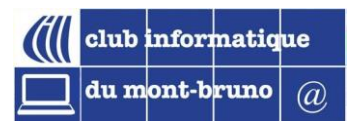

#### Se créer une adresse de messagerie

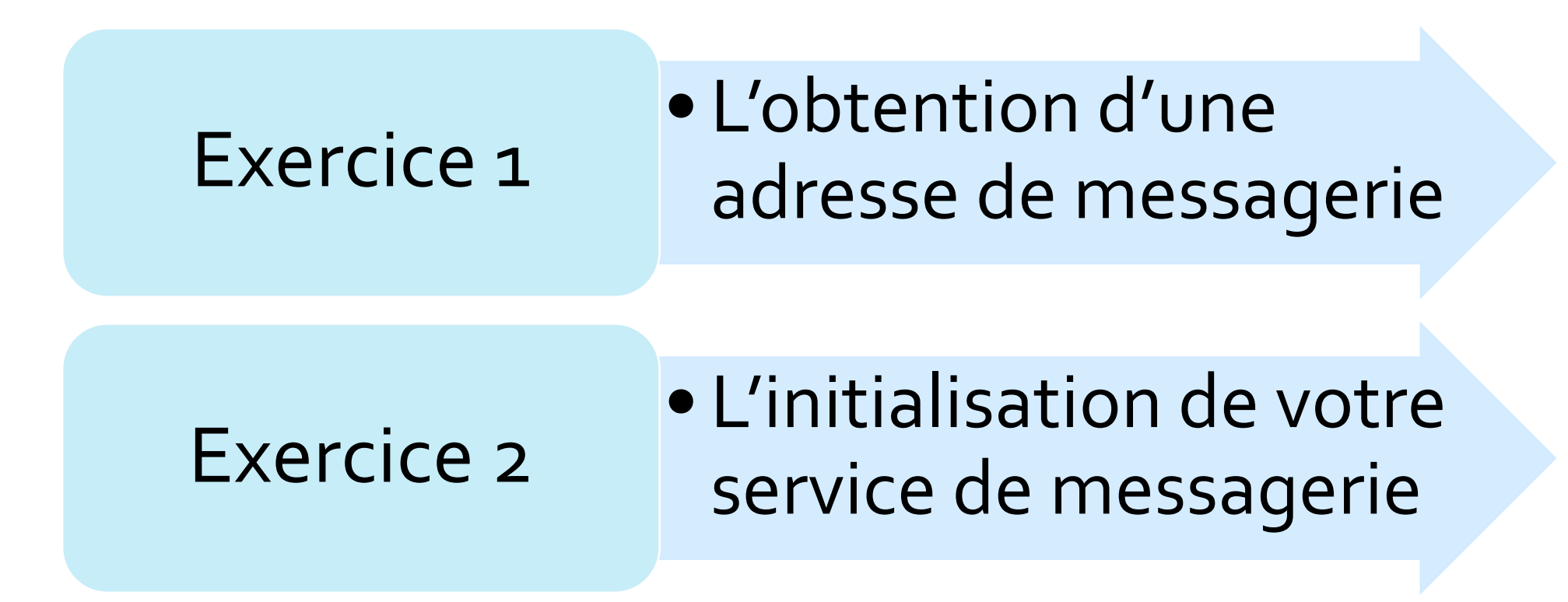

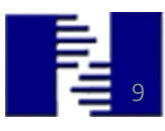

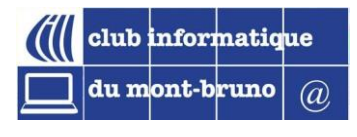

#### Utilisation de l'outil Courrier

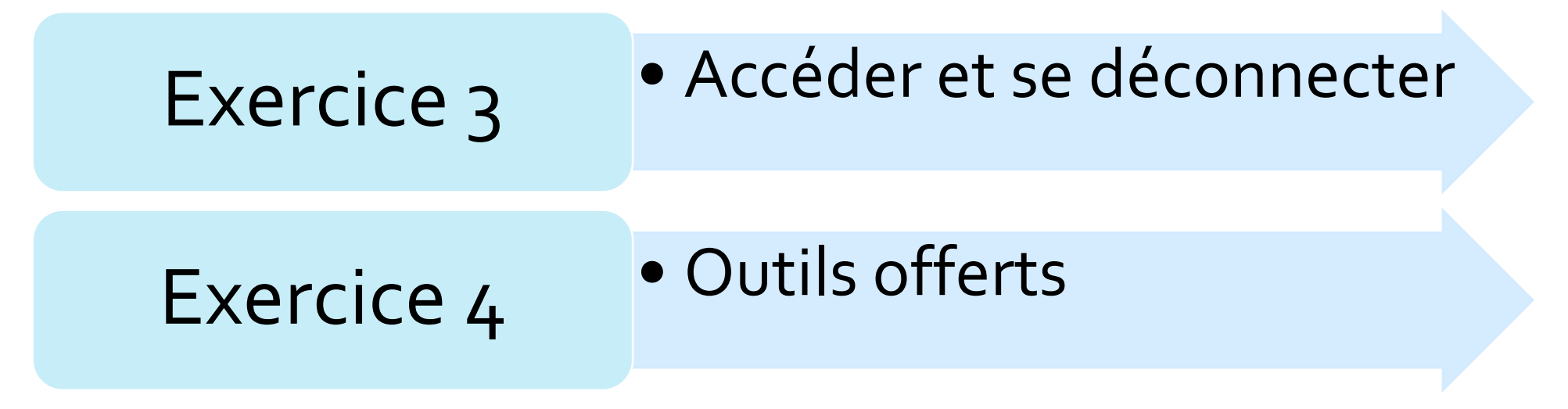

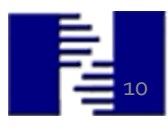

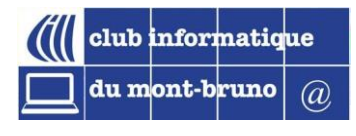

### Utilisation de l'outil Courrier (envoi)

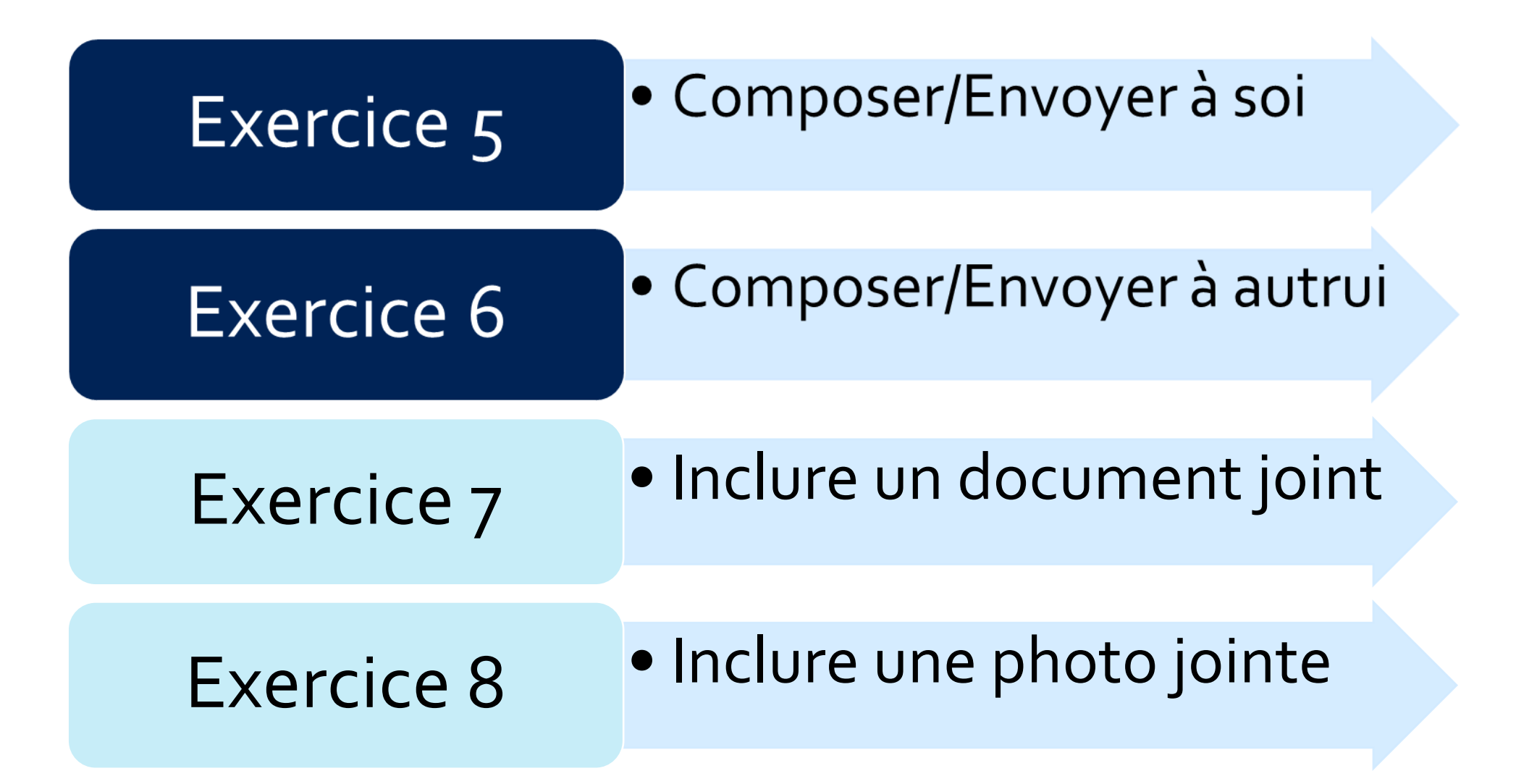

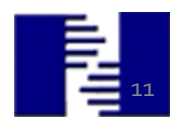

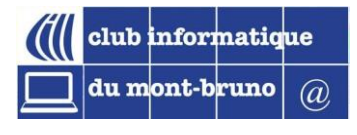

## Utilisation de l'outil Courrier (lecture)

| Exercice 9  | <ul> <li>Comment lire/supprimer</li> </ul>                   |
|-------------|--------------------------------------------------------------|
| Exercice 10 | <ul> <li>Comment lire/archiver</li> </ul>                    |
| Exercice 11 | <ul> <li>Lire/archiver avec pj.</li> </ul>                   |
| Exercice 12 | <ul> <li>Lire, enregistrer pj., supprimer message</li> </ul> |

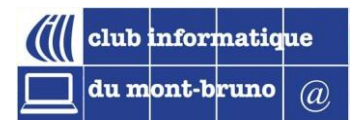

## Utilisation de l'outil Courrier (récupérer)

| Exercice 13  | <ul> <li>Récupérer/lire message archivé</li> </ul>          |
|--------------|-------------------------------------------------------------|
| Exercice 14  | <ul> <li>Récupérer/archiver message<br/>supprimé</li> </ul> |
| Exercice 15a | <ul> <li>Lire/transférer</li> </ul>                         |
| Exercice 15b | <ul> <li>Lire/répondre/répondre à tous</li> </ul>           |

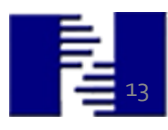

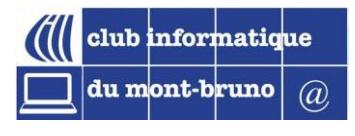

## Utilisation de l'outil Contacts (gestion)

| Exercice 16 | <ul> <li>Créer un contact : nom, prénom, courriel</li> </ul> |
|-------------|--------------------------------------------------------------|
| Exercice 17 | <ul> <li>Modifier un contact</li> </ul>                      |
| Exercice 18 | <ul> <li>Créer plusieurs contacts de famille</li> </ul>      |
| Exercice 19 | • Afficher et trier selon nom de famille                     |

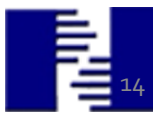

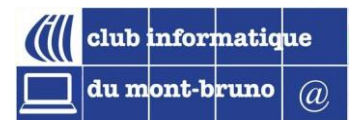

## Utilisation de l'outil Contacts (liste)

| Exercice 20 | <ul> <li>Créer une liste de contacts</li> </ul>                       |
|-------------|-----------------------------------------------------------------------|
| Exercice 21 | <ul> <li>Modifier le nom d'une liste</li> </ul>                       |
| Exercice 22 | <ul> <li>Supprimer d'une liste, mais pas<br/>dans contacts</li> </ul> |
| Exercice 23 | <ul> <li>Ajouter un contact à une liste</li> </ul>                    |

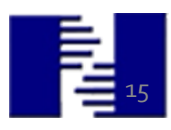

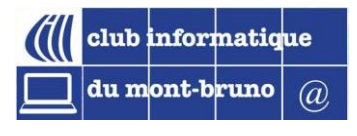

## Utilisation de l'outil Contacts (gestion)

| Exercice 24 | <ul> <li>Supprimer un contact</li> </ul>                                        |
|-------------|---------------------------------------------------------------------------------|
| Exercice 25 | <ul> <li>Composer et envoyer un courriel à<br/>un contact</li> </ul>            |
| Exercice 26 | <ul> <li>Composer et envoyer un courriel à<br/>une liste de contacts</li> </ul> |

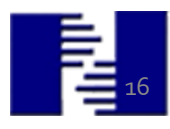

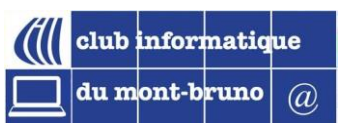

#### Les dossiers de messages

- Boîte de réception
- Courrier indésirable
- Brouillon
- Éléments envoyés
- Éléments supprimés
- Archive

| ■ 🗹 Nouveau message                 |
|-------------------------------------|
| ✓ Dossiers                          |
| Boîte de réception                  |
| ○ Courrier indési 4                 |
| 🖉 Brouillons                        |
| ➢ Éléments envoyés                  |
| Scheduled                           |
| 🗓 Éléments suppri                   |
| Archive                             |
| <b>Notes</b> 2                      |
| Conversation His<br>Nouveau dossier |

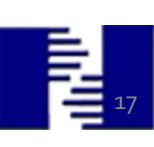

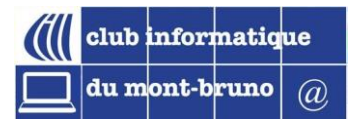

#### Les dossiers de messages (gestion)

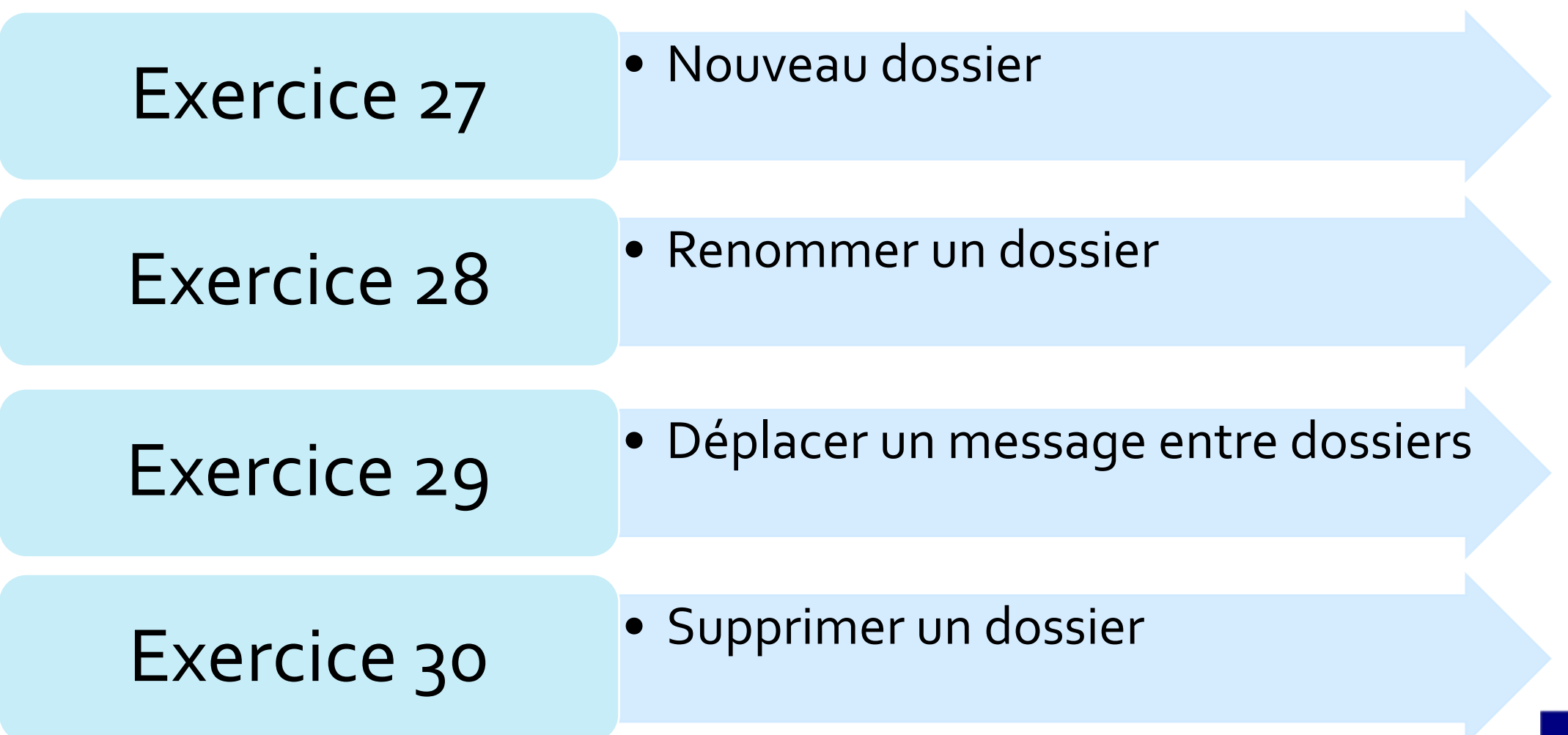

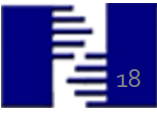

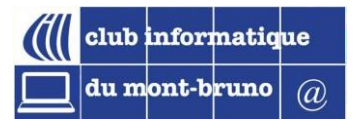

#### Les dossiers spéciaux de messages

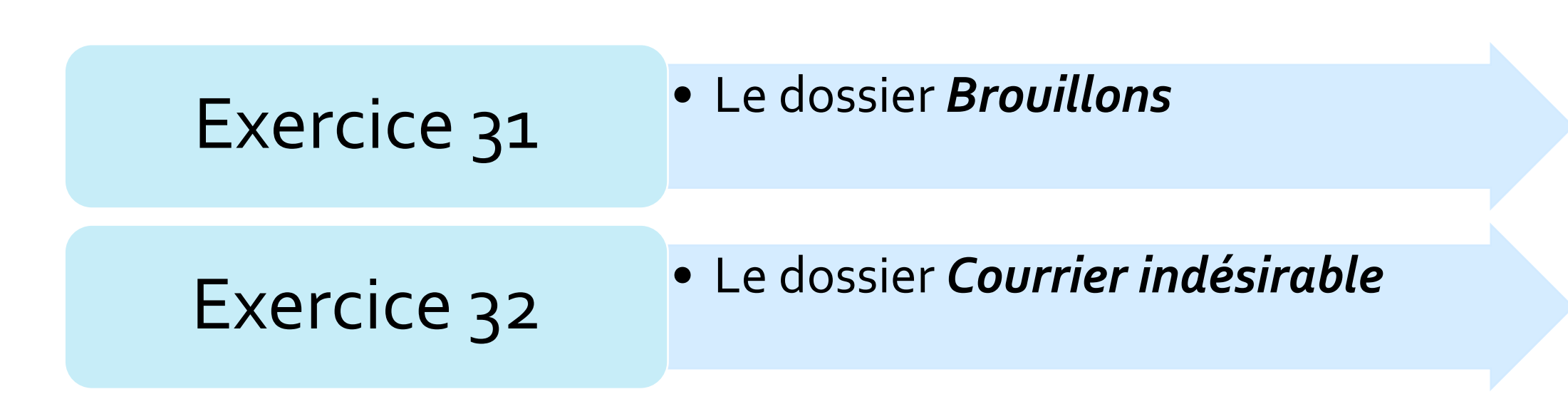

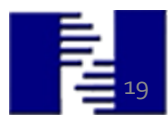

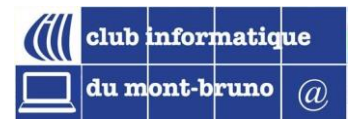

#### La recherche de messages

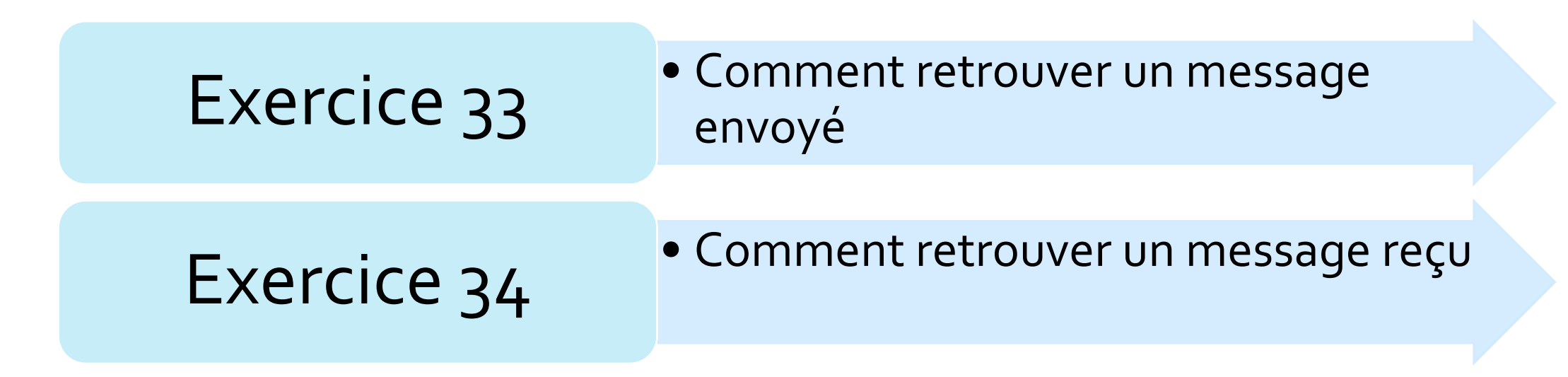

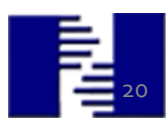

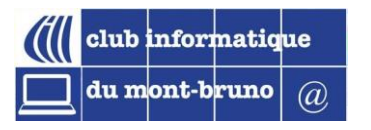

#### Objectifs spécifiques de la présentation 1 sur 2

- À la fin de ce cours, au travers des 34 exercices proposés, la-e participant-e sera en mesure d'utiliser le courrier dans le nuage. Elle, il
  - 1. Connaîtra les principes du *nétiquette*
  - 2. Connaîtra des notions du courriel dans le nuag<mark>e;</mark>
  - 3. Pourra se créer une adresse de messagerie;
  - 4. Utilisera l'outil *Courrier* de Outlook.com
  - envoyer, lire, archiver, supprimer, récupérer des messages
  - gérer les pièces jointes aux messages
  - 5. Utilisera l'outil Contact pour les gérer
  - 6. Créera et gérera des dossiers de messages
  - 7. Exécutera des recherche de messages

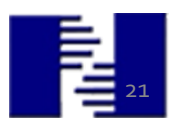

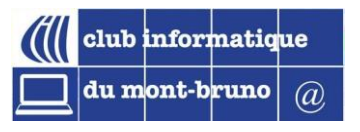

#### Merci de votre attention!!!

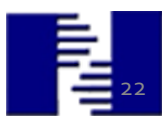